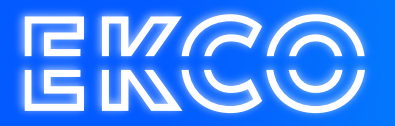

## E-mail toevoegen op Android / Samsung telefoons

Author — Robert Sterenborg Version — 1.1 Date — April 26, 2023

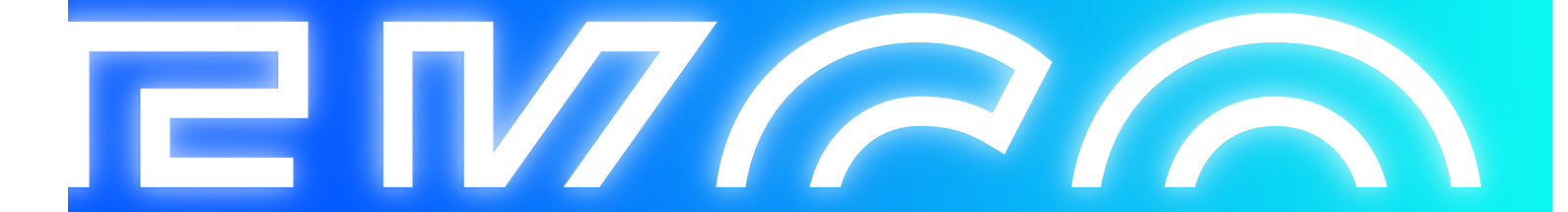

## Inhoud

| E-mail toevoegen op Samsung telefoons                | 2  |
|------------------------------------------------------|----|
|                                                      |    |
| E-mail toevoegen op een ander merk Android telefoons | .4 |

## E-mail toevoegen op Samsung telefoons

1. Open de e-mail-app van Samsung en tik op Account toevoegen als dit de eerste keer is (Of ga in de app naar Instellingen > Account toevoegen.)

| ← E-mailinstellingen                                            |  |  |
|-----------------------------------------------------------------|--|--|
| Accounts                                                        |  |  |
| uwemail@uwdomein.nl<br>Laatst gesynchroniseerd op 4-10-16 12:16 |  |  |
| + Account toevoegen                                             |  |  |

2. Voer uw e-mailadres en wachtwoord in. Tik op Aanmelden.

| ←                    |
|----------------------|
| Service selecteren 💌 |
| uwemail@uwdomein.nl  |
| Wachtwoord weergeven |
| AANMELDEN            |

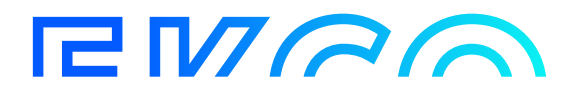

3. Als u wordt gevraagd om een accounttype te selecteren, kiest u **Microsoft Exchange ActiveSync** om uw contactpersonen en agenda's te synchroniseren.

| POP3-ACCOUNT                     |
|----------------------------------|
| IMAP-ACCOUNT                     |
| MICROSOFT EXCHANGE<br>ACTIVESYNC |

4. Tik op Ja of OK om de instellingen en machtigingen te bevestigen.

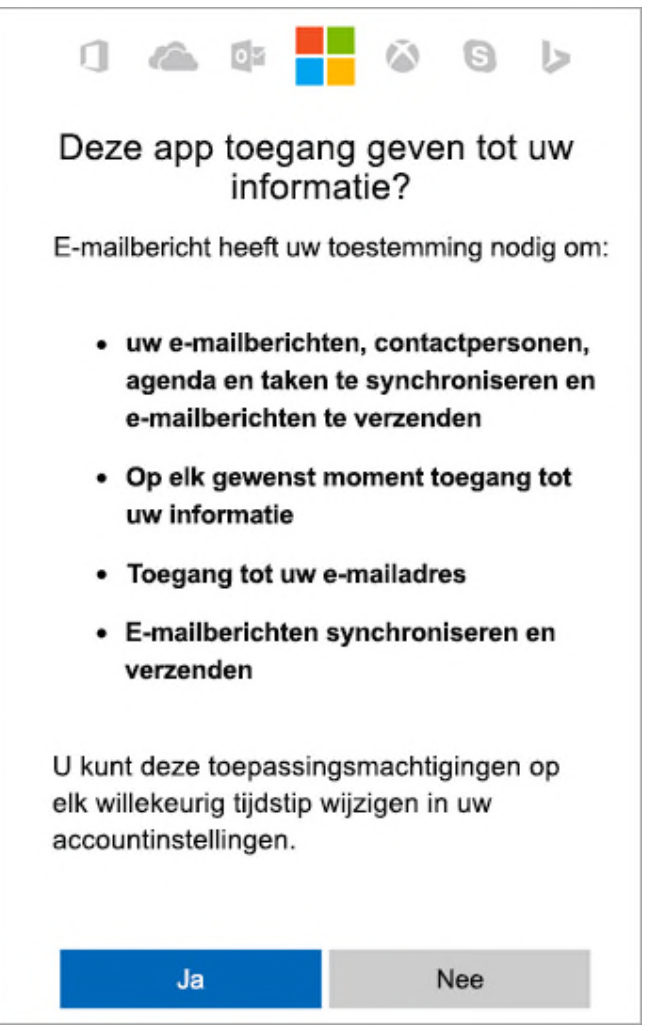

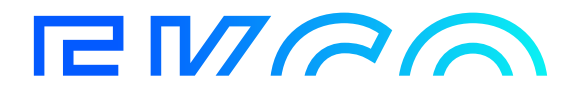

## E-mail toevoegen op een ander merk Android telefoons

- 1. Download en installeer de Outlook voor Android-app via de Play Store.
- 2. Open de Outlook voor Android-app. Het pictogram ziet er zo uit:
- Tik op Aan de slag als u dit voor het eerst doet. Anders opent u het Menu en tikt u op Instellingen > Account toevoegen > E-mailaccount toevoegen.

0

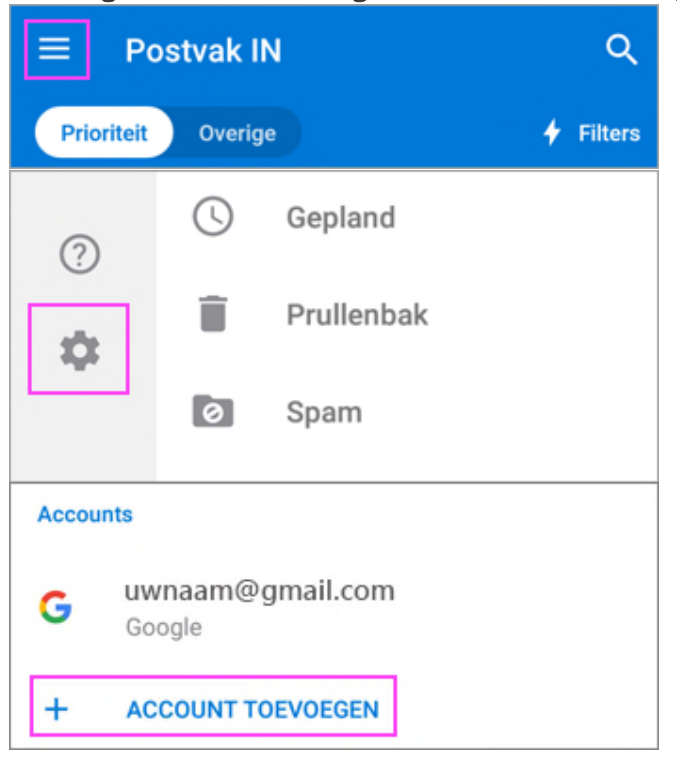

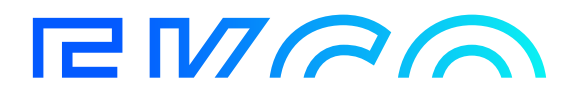

4. Typ uw volledige e-mailadres en tik op **Doorgaan**.

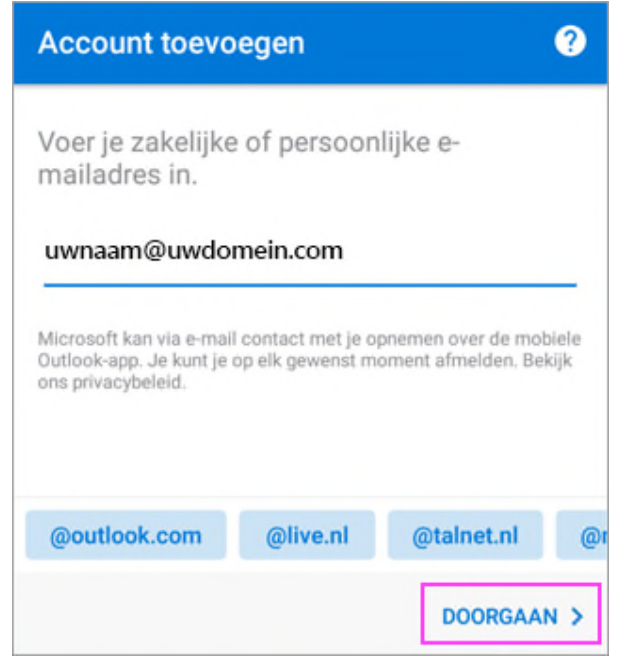

- 5. Bij de keuze "Accounttype Kiezen" kiest u voor Exchange.
- 6. Voer het wachtwoord van uw e-mailaccount in en tik op Aanmelden of Volgende.

| Microsoft           | 0         |  |  |  |
|---------------------|-----------|--|--|--|
| uwnaam@uwdomein.com |           |  |  |  |
| Wachtwoord invoeren |           |  |  |  |
| Wachtwoord          |           |  |  |  |
| Terug               | Aanmelden |  |  |  |

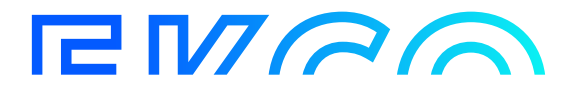

- 7. Als de DNS records voor uw domein correct zijn ingesteld, komt u nu bij de laatste stap "account is toegevoegd" (zie stap 8). Is dit niet het geval, dan worden er extra gegevens gevraagd voor de verbinding. Hier kunt u het volgende invullen:
  - Domein: cloudteq.nl
  - Server: webmail.cloudteq.net
- 8. Antwoord op de vraag "Wil je nu een ander account toevoegen" met "Overslaan". Hierna volgt een kleine uitleg van de app, loop hier doorheen of sla hem over naar eigen voorkeur.